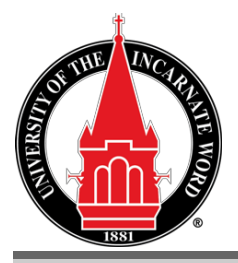

## 2021-2022 Step-By-Step DRT Instructions

4301 Broadway CPO 308 San Antonio, Texas 78209 Phone: (210) 829-6008 Fax: (210) 283-5053 www.uiw.edu/finaid/ *finaid@uiwtx.edu* 

Please refer to the step-by-step instructions below to utilize the Data Retrieval Tool (DRT), when completing your 2021-2022 FAFSA application on the web. If you are a dependent student, and need to transfer your parent(s)' **2019** tax information as well, the instructions will work similarly when transferring the parent(s)' information.

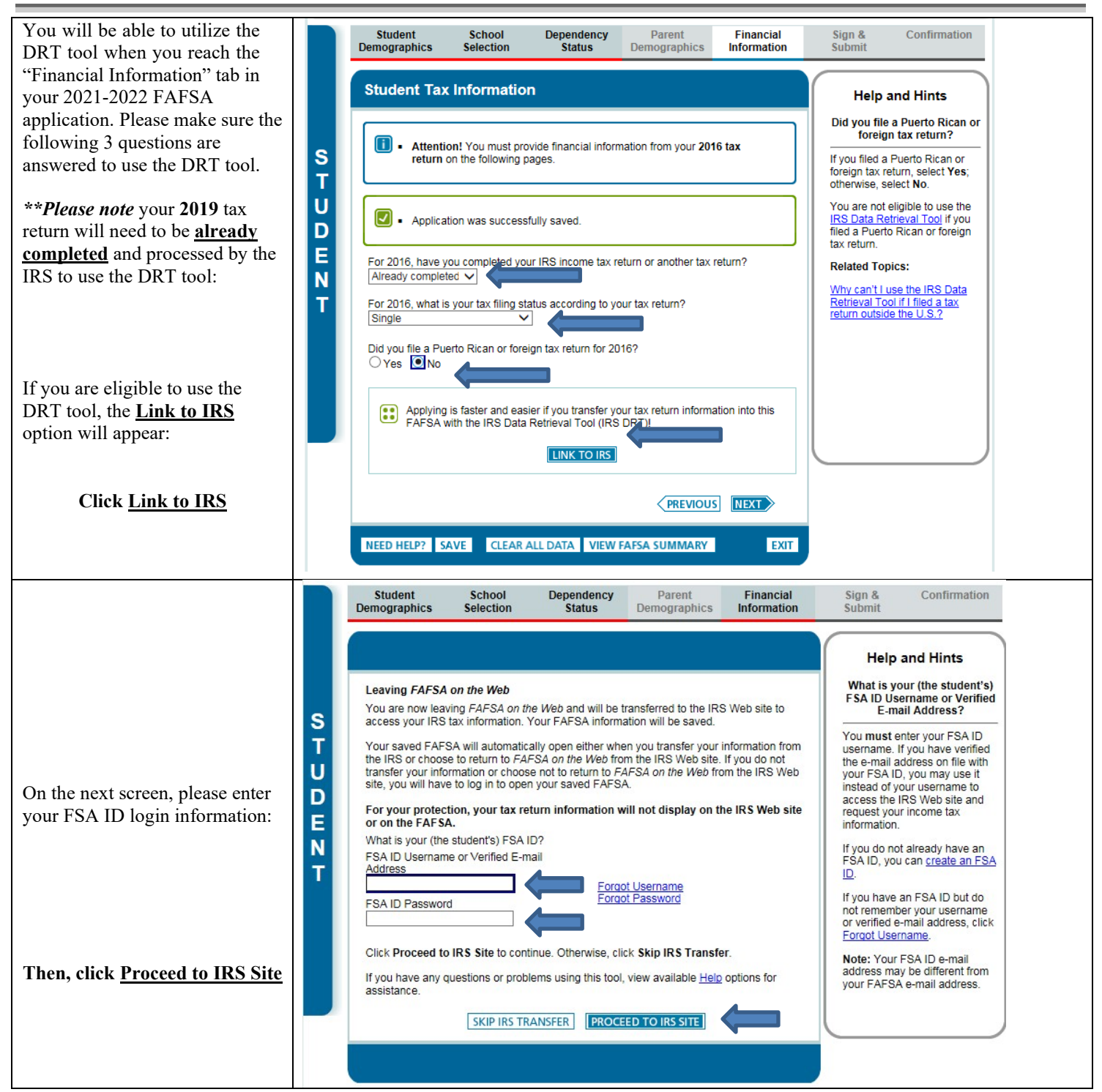

|                                                                                                    | Ko ID C                                                                                                    | Return to FAFSA   Log Out   Help                                                                                                    |
|----------------------------------------------------------------------------------------------------|----------------------------------------------------------------------------------------------------|----------------------------------------------------------------------------------------------------|
|                                                                                                    | るの IRS.gov                                                                                                    | <u>Español</u>                                                                                                    |
|                                                                                                    | Get My Federal Income Tax Informat                                                                                                    | tion                                                                                                    |
|                                                                                                    | See our Privacy Notice regarding our request for your personal in                                                                                                    | nformation.                                                                                                    |
| When you arrive at IPS gov a                                                                                                    | Enter the following information from your 20                                                                                                    | 16 Federal Income Tax Return. 😯 Required fields *                                                                                                    |
| consent to monitoring message<br>from the Internal Revenue<br>Service will appear.                                                                                                    | First Name *                                                                                                    |                                                                                                    |
|                                                                                                    | Last Name *                                                                                                    |                                                                                                    |
|                                                                                                    | Social Security Number *                                                                                                    |                                                                                                    |
|                                                                                                    | Date of Birth *                                                                                                    | / 1987                                                                                                    |
|                                                                                                    | Filing Status * 😯                                                                                                    |                                                                                                    |
|                                                                                                    | Address - Must mate Message from webpage                                                                                                    |                                                                                                    |
|                                                                                                    | Street Address *                                                                                                    |                                                                                                    |
|                                                                                                    | P.O. Box (Requir                                                                                                    | STEM IS FOR AUTHORIZED USE ONLY!                                                                                                    |
| To continue with the data<br>transfer, click <u>OK</u>                                                                                                    | Apt. Number (Re                                                                                                    | or capturing by authorized personnel of all                                                                                                    |
|                                                                                                    | Country * of this system is prohibited including all negatives applied                                                                                                    | and subject to criminal and civil penalties,<br>cable to willful unauthorized access (UNAX)                                                                                                    |
|                                                                                                    | City, Town or Pos<br>7213A and 26 US C 7431                                                                                                    | cords (under 18 U.S.C. 1030 and 26 U.S.C.                                                                                                    |
|                                                                                                    | State/U.S. Territo                                                                                                    | 1                                                                                                    |
|                                                                                                    | ZIP Code *                                                                                                    | ОК                                                                                                    |
|                                                                                                    | Select the button below                                                                                                    | u are the person                                                                                                    |
|                                                                                                    | may result in civil and criminal penalties.                                                                                                    |                                                                                                    |
|                                                                                                    | Return to FAFSA                                                                                                    | Submit                                                                                                    |
|                                                                                                    | Get My Federal Income Tax Information                                                                                                    | Español<br>tion                                                                                                    |
|                                                                                                    | Enter the following information from your 207                                                                                                    | 16 Federal Income Tax Return. ? Required fields *                                                                                                    |
| Your First/Last name, last 4 of                                                                                                    |                                                                                                    |                                                                                                    |
| our First/Last name. last 4 of                                                                                                    | First Name *                                                                                                    |                                                                                                    |
| N #, DOB, and <b>2019</b> filing                                                                                                    | First Name * Last Name *                                                                                                    |                                                                                                    |
| ur First/Last name, last 4 of<br>N #, DOB, and <b>2019</b> filing<br>us information will be                                                                                                    | First Name * Last Name * Social Security Number *                                                                                                    |                                                                                                    |
| ur First/Last name, last 4 of<br>N #, DOB, and <b>2019</b> filing<br>rus information will be<br>ible on your screen.                                                                                                    | First Name * Last Name * Social Security Number * Date of Birth *                                                                                                    |                                                                                                    |
| ur First/Last name, last 4 of<br>N #, DOB, and <b>2019</b> filing<br>rus information will be<br>tible on your screen.                                                                                                    | First Name * Last Name * Social Security Number * Date of Birth * Filing Status * ?                                                                                                    |                                                                                                    |
| bur First/Last name, last 4 of<br>N #, DOB, and <b>2019</b> filing<br>tus information will be<br>sible on your screen.                                                                                                    | First Name * Last Name * Social Security Number * Date of Birth * Filing Status *  Address - Must match your 2016 Federal Income Tax Return.                                                                                                    |                                                                                                    |
| bur First/Last name, last 4 of<br>SN #, DOB, and <b>2019</b> filing<br>atus information will be<br>sible on your screen.<br>bu will need to enter the street<br>dress <b>exactly</b> the way it was                                                                                                    | First Name *         Last Name *         Social Security Number *         Date of Birth *         Filing Status * •         Address - Must match your 2016 Federal Income Tax Return.         Street Address *                                                                                                    |                                                                                                    |
| bur First/Last name, last 4 of<br>N #, DOB, and <b>2019</b> filing<br>itus information will be<br>sible on your screen.<br>bu will need to enter the street<br>dress <b>exactly</b> the way it was<br>ported on the filer(s) <b>2019</b> tax                                                                                                    | First Name *         Last Name *         Social Security Number *         Date of Birth *         Filing Status * ?         Address - Must match your 2016 Federal Income Tax Return.         Street Address *         P.O. Box (Required if entered on your tax return) ?                                                                                                    |                                                                                                    |
| bur First/Last name, last 4 of<br>N #, DOB, and <b>2019</b> filing<br>tus information will be<br>sible on your screen.<br>but will need to enter the street<br>dress <b>exactly</b> the way it was<br>borted on the filer(s) <b>2019</b> tax<br>urn, in order to be located by                                                                                                 | First Name *         Last Name *         Social Security Number *         Date of Birth *         Filing Status * ?         Address - Must match your 2016 Federal Income Tax Return.         Street Address *         P.O. Box (Required if entered on your tax return)         Apt. Number (Required if entered on your tax return)                                                                                                    |                                                                                                    |
| ur First/Last name, last 4 of<br>N #, DOB, and <b>2019</b> filing<br>tus information will be<br>ible on your screen.<br>u will need to enter the street<br>dress <b>exactly</b> the way it was<br>orted on the filer(s) <b>2019</b> tax<br>urn, in order to be located by<br>IRS.                                                                                              | First Name *         Last Name *         Social Security Number *         Date of Birth *         Filing Status * ?         Address - Must match your 2016 Federal Income Tax Return.         Street Address *         P.O. Box (Required if entered on your tax return)         Apt. Number (Required if entered on your tax return)         Country *                                                                                                    | V<br>V<br>V<br>V<br>V<br>V<br>V<br>V<br>V<br>V<br>V<br>V<br>V<br>V<br>V<br>V<br>V<br>V<br>V                                                                                                    |
| ur First/Last name, last 4 of<br>N #, DOB, and <b>2019</b> filing<br>tus information will be<br>ible on your screen.<br>u will need to enter the street<br>lress <b>exactly</b> the way it was<br>orted on the filer(s) <b>2019</b> tax<br>urn, in order to be located by<br>IRS.                                                                                              | First Name *         Last Name *         Social Security Number *         Date of Birth *         Filing Status * ?         Address - Must match your 2016 Federal Income Tax Return.         Street Address *         P.O. Box (Required if entered on your tax return)         Country *         City, Town or Post Office *                                                                                                    | Image: Constraint of the second second s |
| bur First/Last name, last 4 of<br>N #, DOB, and <b>2019</b> filing<br>tus information will be<br>ible on your screen.<br>bu will need to enter the street<br>dress <b>exactly</b> the way it was<br>borted on the filer(s) <b>2019</b> tax<br>urn, in order to be located by<br>EIRS.                                                                                          | First Name *         Last Name *         Social Security Number *         Date of Birth *         Filing Status * •         Address - Must match your 2016 Federal Income Tax Return.         Street Address *         P.O. Box (Required if entered on your tax return)         Apt. Number (Required if entered on your tax return)         Country *         City, Town or Post Office *         State/U.S. Territory *                                                                                                    | Image: Select One                                                                                                    |
| ur First/Last name, last 4 of<br>N #, DOB, and <b>2019</b> filing<br>tus information will be<br>ible on your screen.<br>u will need to enter the street<br>dress <b>exactly</b> the way it was<br>ported on the filer(s) <b>2019</b> tax<br>urn, in order to be located by<br>IRS.                                                                                             | First Name *         Last Name *         Social Security Number *         Date of Birth *         Filing Status * ?         Address - Must match your 2016 Federal Income Tax Return.         Street Address *         P.O. Box (Required if entered on your tax return)         Apt. Number (Required if entered on your tax return)         Country *         City, Town or Post Office *         State/U.S. Territory *         ZIP Code *                                                                                                    | Image: Constraint of the second second s |
| bur First/Last name, last 4 of<br>N #, DOB, and <b>2019</b> filing<br>tus information will be<br>ible on your screen.<br>bu will need to enter the street<br>dress <b>exactly</b> the way it was<br>borted on the filer(s) <b>2019</b> tax<br>urn, in order to be located by<br>IRS.<br>hen you are finished entering<br>e address information, <b>click</b><br><b>Submit:</b> | First Name *         Last Name *         Social Security Number *         Date of Birth *         Filing Status * •         Address - Must match your 2016 Federal Income Tax Return.         Street Address *         P.O. Box (Required if entered on your tax return)         Country *         City, Town or Post Office *         State/U.S. Territory *         ZIP Code *         Select the button below to exit the IRS system and return to your FAFSA.                                                                                      | Image: Constraint of the system of the system of the sy                     |
| r First/Last name, last 4 of<br>[#, DOB, and <b>2019</b> filing<br>is information will be<br>ble on your screen.<br>will need to enter the street<br>ress <b>exactly</b> the way it was<br>rited on the filer(s) <b>2019</b> tax<br>in, in order to be located by<br>RS.<br>en you are finished entering<br>address information, <b>click</b><br><u>Submit</u> :               | First Name *         Last Name *         Social Security Number *         Date of Birth *         Filing Status * •         Address - Must match your 2016 Federal Income Tax Return.         Street Address *         P.O. Box (Required if entered on your tax return)         Apt. Number (Required if entered on your tax return)         Country *         City, Town or Post Office *         State/U.S. Territory *         ZIP Code *         Select the button below to exit the IRS system and return to your FAFSA.         Return to FAFSA | Select One                                                                                                    |

|                                                                                                    | Eturn to FAFSA   Log Out   Help                                                                                                    |  |  |
|----------------------------------------------------------------------------------------------------|----------------------------------------------------------------------------------------------------|--|--|
| On the next screen, the IRS will<br>confirm that they have located<br>your <b>2019</b> income tax return<br>information.                                                                                | Español                                                                                                    |  |  |
|                                                                                                    | 2019 Federal Income Tax Information                                                                                                    |  |  |
|                                                                                                    | Based on the information you provided, the Internal Revenue Service (IRS) located your income tax return. With your permission below, the IRS will securely transfer your tax information to the U.S. Department of Education (ED) to populate any applicable FAFSA <sup>®</sup> questions.                                                                                                    |  |  |
|                                                                                                    | For your protection, the IRS will not display your tax information and will further encrypt any tax information transferred using the IRS DRT; therefore, ED is unable to display your tax information on your FAFSA form. The data retrieved from your tax return is limited to the items listed below as you reported to the IRS:                                                                                                    |  |  |
|                                                                                                    | Tax Year     Type of Return Filed     Untaxed Pensions       Name(s)     Adjusted Gross Income     Untaxed IRA Distributions       Social Security Number     Income Earned from Work     Tax-exempt Interest Income       Filing Status     Income Tax     IRA Deductions and Payments       IRS Exemptions     Education Credits     Status of Amended Returns<br>Received                                                                                                    |  |  |
|                                                                                                    | Refer to your tax records if you have a question about the values you reported.                                                                                                    |  |  |
| Vou will good to shooly the how                                                                                                    | Print this page for your records before choosing an option below.                                                                                                    |  |  |
| for the first option <u>Transfer My</u><br><u>Tax Information into the</u><br>FAFSA Form, and then click                                                                                                | Transfer My Tax Information into the FAFSA Form                                                                                                    |  |  |
| Transfer Now to initiate the data transfer.                                                                                                    | Do Not Transfer My Tax Information and Return to the FAFSA Form       Image: Constraint of the second second                                           |  |  |
|                                                                                                    | IRS Privacy Policy                                                                                                    |  |  |
| When the data is successfully<br>transferred, you will receive a<br>confirmation message on the<br>next screen.<br>Please refrain from changing<br>any student, and/or parent,<br>tax information going | Student<br>Demographics         School<br>Selection         Dependency<br>Status         Parent<br>Demographics         Financial<br>Information         Sign &<br>Submit         Confirmation                                                                                                    |  |  |
|                                                                                                    | Student Financial Information Help and Hints                                                                                                    |  |  |
|                                                                                                    | Is Student or Spouse a Dislocated Worker                                                                                                    |  |  |
|                                                                                                    | S     Current of the Construction of the Construction of the                            |  |  |
|                                                                                                    | D • is receiving<br>unemployment benefits<br>due to being laid off or<br>losing a job and is unlikely                                                                                                    |  |  |
| forward.                                                                                                    | N What was your adjusted gross income for 2016? to return to a previous occupation; transferred from the IRS                                                                                                    |  |  |
|                                                                                                    | How much did you earn from working (wages, salaries, tips, etc.) in 2016?<br>Transferred from the IRS real-function of the time of the time of time of time of the time of time of time |  |  |
| You can then answer the                                                                                                    | As of today, are you a dislocated worker?                                                                                                    |  |  |
| dislocated worker question, and<br>hit Next to sign and complete                                                                                                    | PREVIOUS NEXT                                                                                                    |  |  |
| your 2021-2022 FAFSA                                                                                                    | NEED HELP? SAVE CLEAR ALL DATA VIEW FAPSA SUMMARY EXIT                                                                                                    |  |  |
| upproution.                                                                                                    | Site Last Uddsted: Sunday, October 1, 2017 Druminari Arlohe Rearter                                                                                                    |  |  |
|                                                                                                    | . , ,                                                                                                    |  |  |

\*\*Please note that if you are not able to use the DRT tool, you will need to manually enter you and/or your parent(s)' 2019 tax information, using a 2019 tax return copy.